## ME51- How to Create a Purchase Requisition

| 🖻 SAP Easy Access - User Menu For Martha Sturm-Sawyer                                                                                                    |  |
|----------------------------------------------------------------------------------------------------|--|
| 🖉 🔄 🗸 🕘 😂 🚱 📮 🗑 🔂 🗳 🗳 🖓 関 🔞 🚱                                                                                                    |  |
| SAP Easy Access - User Menu For Martha Sturm-Sawyer                                                                                                    |  |
|                                                                                                    |  |
| <ul> <li>Tavorites </li> <li>Administrative Files </li> <li>Admin Board Items </li> <li>REQ </li> <li>PO </li> <li>Vendor </li> <li>West1 - Materials Management -&gt; Purchasing -&gt; Purchase Requisition -&gt; Create </li> <li>ME51 - Materials Management -&gt; Purchasing -&gt; Purchase Order -&gt; List Displays -&gt; By Vendor </li> <li>ME51 - Past Due Report Purchasing -&gt; Purchase Order -&gt; List Displays -&gt; By Vendor </li> <li>ME51 - Financial Accounting -&gt; Fixed Assets -&gt; Asset -&gt; Display -&gt; Asset </li> <li>Y_OKD_48000019 - BUDGET - ACTUA L vs BUDGET (annual) </li> <li>Y_OKD_48000066 - Actual vs budget (no carryforward) </li> <li>Y_OKD_48000066 - Actual vs budget (no carryforward) </li> <li>Y_OKD_48000066 - Actual vs budget and </li> <li>K S03 - Display cost center </li> <li>MIR6 - Invoice Overview </li> <li>MR11 - Invoice Verification -&gt; Further Processing -&gt; Maintain GR/IR Account </li> <li>M Y_OKD_48000114 - A/P invoice status overview </li> <li>Outser Menu For Matha Sturm-Sawyer </li> <li>Accounts Payable </li> <li>Controlling </li> <li>Purchasing </li> </ul> |  |

## **Create: Purchase Requisition: Initial Screen**

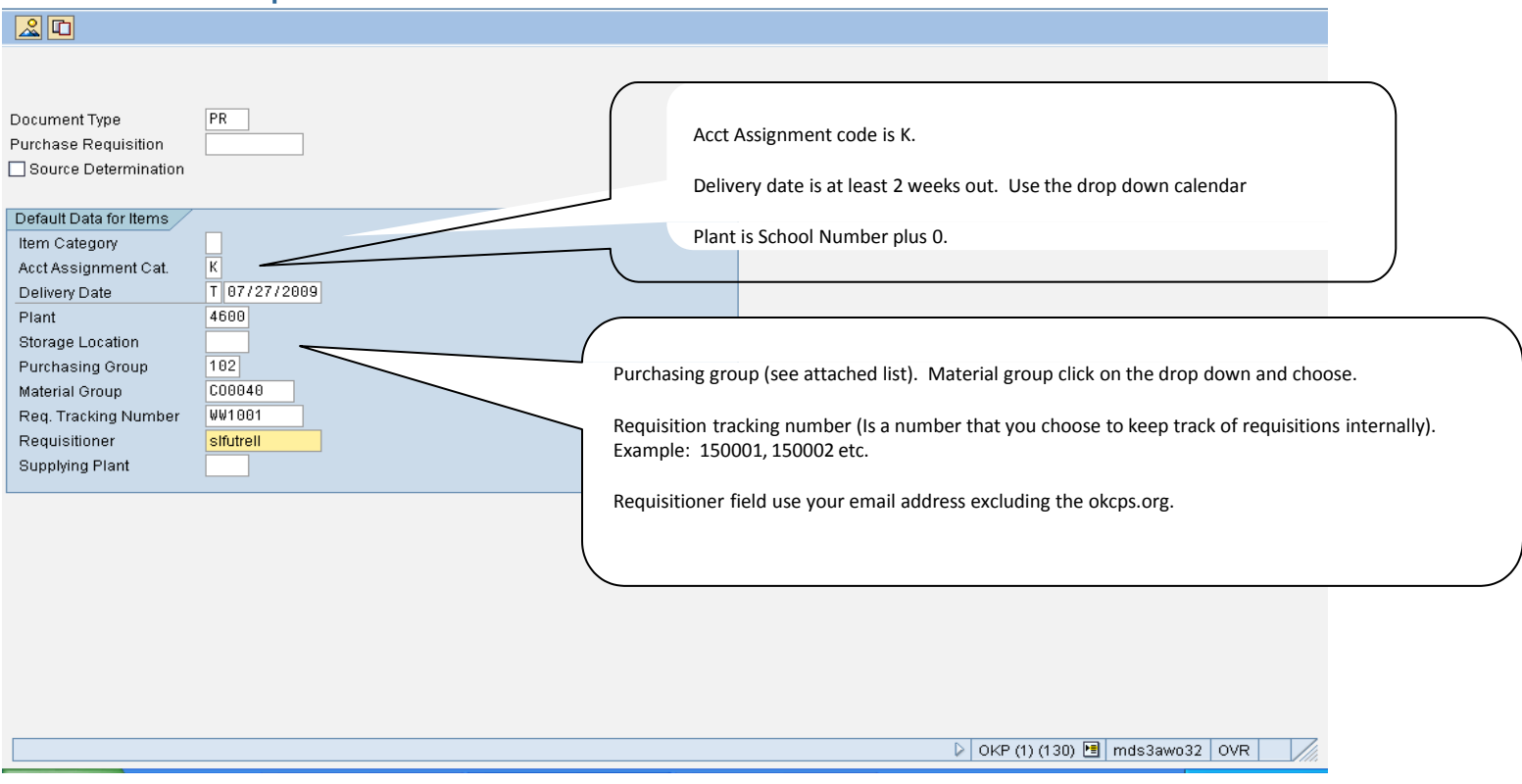

| l ⊡<br>Purcha | ise Requisition Edit Goto | o Environment System    | Help                     |                                                                                                    |     |
|---------------|---------------------------|-------------------------|--------------------------|----------------------------------------------------------------------------------------------------|-----|
| <b>Ø</b>      | E <                       | 4 📙 I 😋 🙆 🚱 I 🗎         | 8 8 8 <b>8 9 0 0 8</b> 1 |                                                                                                    |     |
| Creat         | e: Purchase Req           | uisition: Item Ov       | erview                   |                                                                                                    | _   |
| Purchase      | E D D B B A               | Doc. Type PR            | nments 🖁 🕀 🗕             | Enter the information in the short text field, include description and item number when possible.<br>Enter the quantity requested |     |
| Purchase      | Requisition Items         |                         |                          | In the UN put ea or use the drop down button and choose.                                                                          |     |
| Item          | I A Material              | Short Text              | www.requested Un o       |                                                                                                    |     |
| 10            | U                         | Easy Tech technology in | 1 <mark>ea</mark>   🕝    | a)7/27/2009 102 C00040 4600                                                                                                    | ]   |
| 20            | U                         |                         | D                        | 07/27/2009 102 C00040 4600                                                                                                    |     |
| 30            | U                         |                         | D                        | 0 07/27/2009 102 C00040 4600                                                                                                    |     |
| 40            | U                         |                         | D                        | 07/27/2009 102 C00040 4600                                                                                                    |     |
| 50            | U                         |                         | D                        | 0 07/27/2009 102 C00040 4600                                                                                                    |     |
| 60            | U                         |                         | D                        | 07/27/2009 102 C00040 4600                                                                                                    |     |
| 70            | U                         |                         | D                        | 07/27/2009 102 C00040 4600                                                                                                    |     |
| 80            | U                         |                         | D                        | 0 07/27/2009 102 000040 4600                                                                                                    |     |
| 90            | U                         |                         | D                        | 0 07/27/2009 102 000040 4600                                                                                                    |     |
| 100           | U                         |                         | D                        | 07/27/2009 102 000040 4600                                                                                                    |     |
| 110           | U                         |                         | D                        | 07/27/2009 102 000040 4600                                                                                                    |     |
| 120           | U                         |                         | D                        | 07/27/2009 102 000040 4600                                                                                                    |     |
| 130           | U                         |                         | D                        | 07/27/2009 102 00040 4600                                                                                                    |     |
| 140           | U                         |                         | D                        | 07/27/2009 102 C00040 4600                                                                                                    |     |
| 150           | U                         |                         | D                        | 07/27/2009 102 C00040 4600 6 6                                                                                                    |     |
| 160           | U                         |                         | D                        | 07/27/2009 102 C00040 4600                                                                                                    |     |
| 170           | U                         |                         | D                        | 07/27/2009 102 00040 4600                                                                                                    |     |
| 180           | U                         |                         | D                        | 07/27/2009 102 00040 4600                                                                                                    |     |
| 190           | U                         |                         | D                        | 07/27/2009 102 00040 4600 0 0                                                                                                    |     |
| 200           | U                         |                         | D                        | 07/27/2009 102 000040 4600 6 6                                                                                                    | ā.  |
| 210           | U                         |                         | D                        | 07/27/2009 102 000040 4600 6 6 6                                                                                                  |     |
|               |                           |                         |                          |                                                                                                    |     |
|               |                           |                         | Item                     | ▷ OKP (1) (130) 🖻 mds3awo32 OVR                                                                                                   | 7// |

| C<br>Purchase Requisition Edit Goto Environment System Help                                                                                                    |                     |
|----------------------------------------------------------------------------------------------------|---------------------|
| ◎ ▲ ● ● ● ● ● ● ● ● ● ● ● ● ● ● ● ● ● ●                                                                                                    |                     |
| Create: Purchase Requisition: Item 00010                                                                                                    |                     |
| 🕨 🗊 🕼 Թ 🌆 🖾 Account Assignments 🔡                                                                                                    |                     |
| PReq. Item     10     Item Cat.     AcctAssCat     U       Material     Matl Group     C00040     Plant     4600       Short Text     Easy Tech technology instructional syste     Stor. Loc.     Stor. Loc.                                                                                           |                     |
| Quantity and Date     Deliv.Date     D 07/27/2009       Quantity     1     EA     Deliv.Date     0 07/27/2009       Put the price of the item.       MRP Data       Requisnr.     stfutrell     Purch. Grp     102       TrackingNo     WW1001     MRP Cont.     Release Dt     07/13/2009       Fixed |                     |
| Valuation Control Val. Price USD / 1 EA VIR                                                                                                    |                     |
| Procurement Options     Put the vendor number. Use the drop down to find the vendor number.       Fix. Vend.     Put the vendor number.       Info Rec.     Put the vendor number.                                                                                                    |                     |
| Vendor Mat. No.                                                                                                    |                     |
| Reference       Promotion       Batch                                                                                                    |                     |
| Fill in all required entry fields       V     OKP (1) (130)                                                                                                    | 🖻 mds3awo32 OVR 🛛 🦯 |

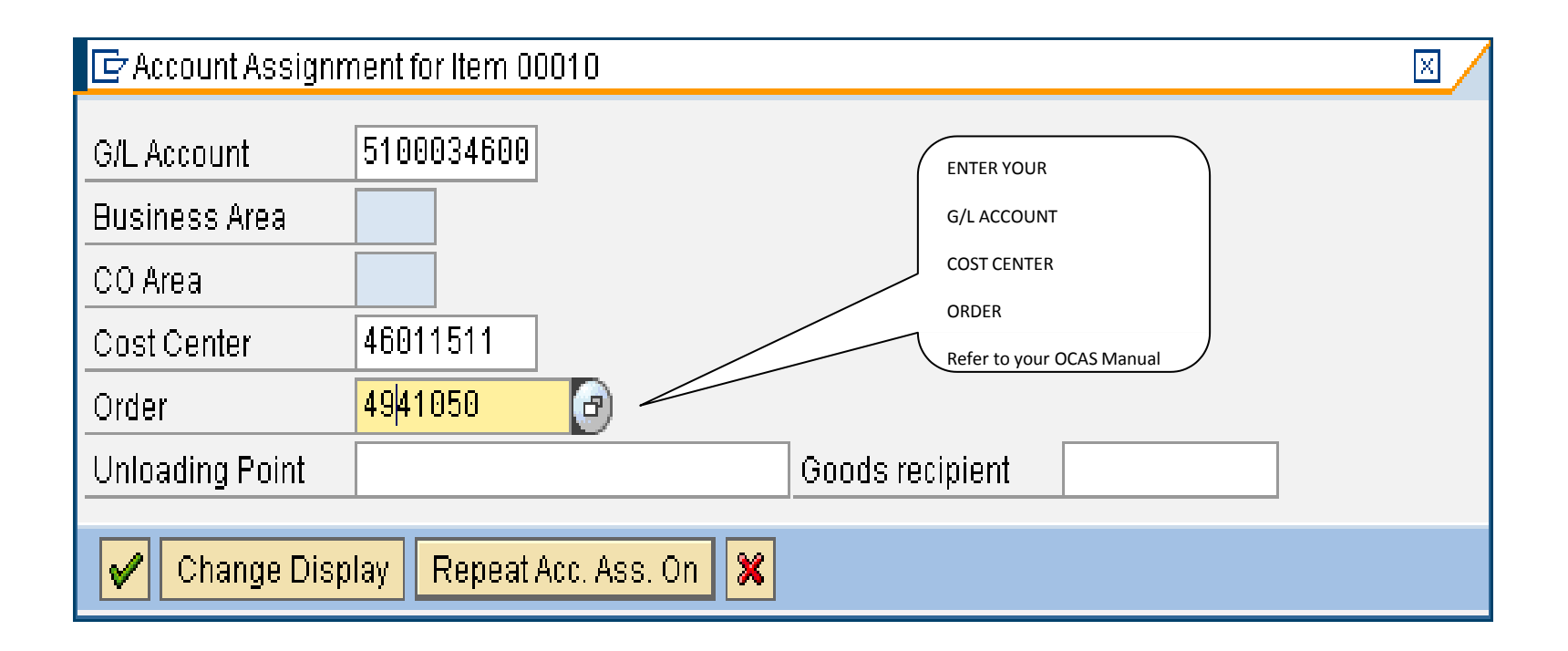

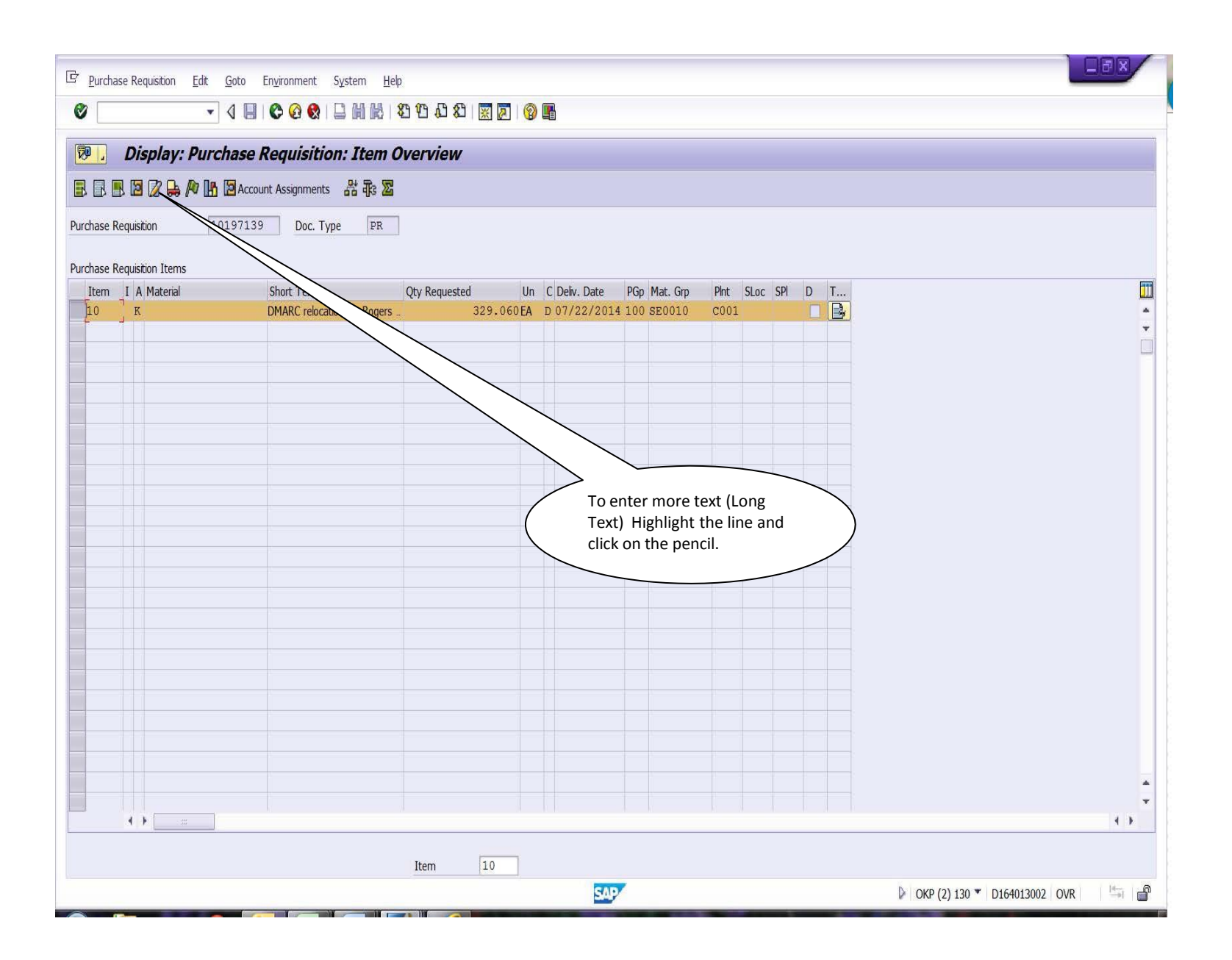

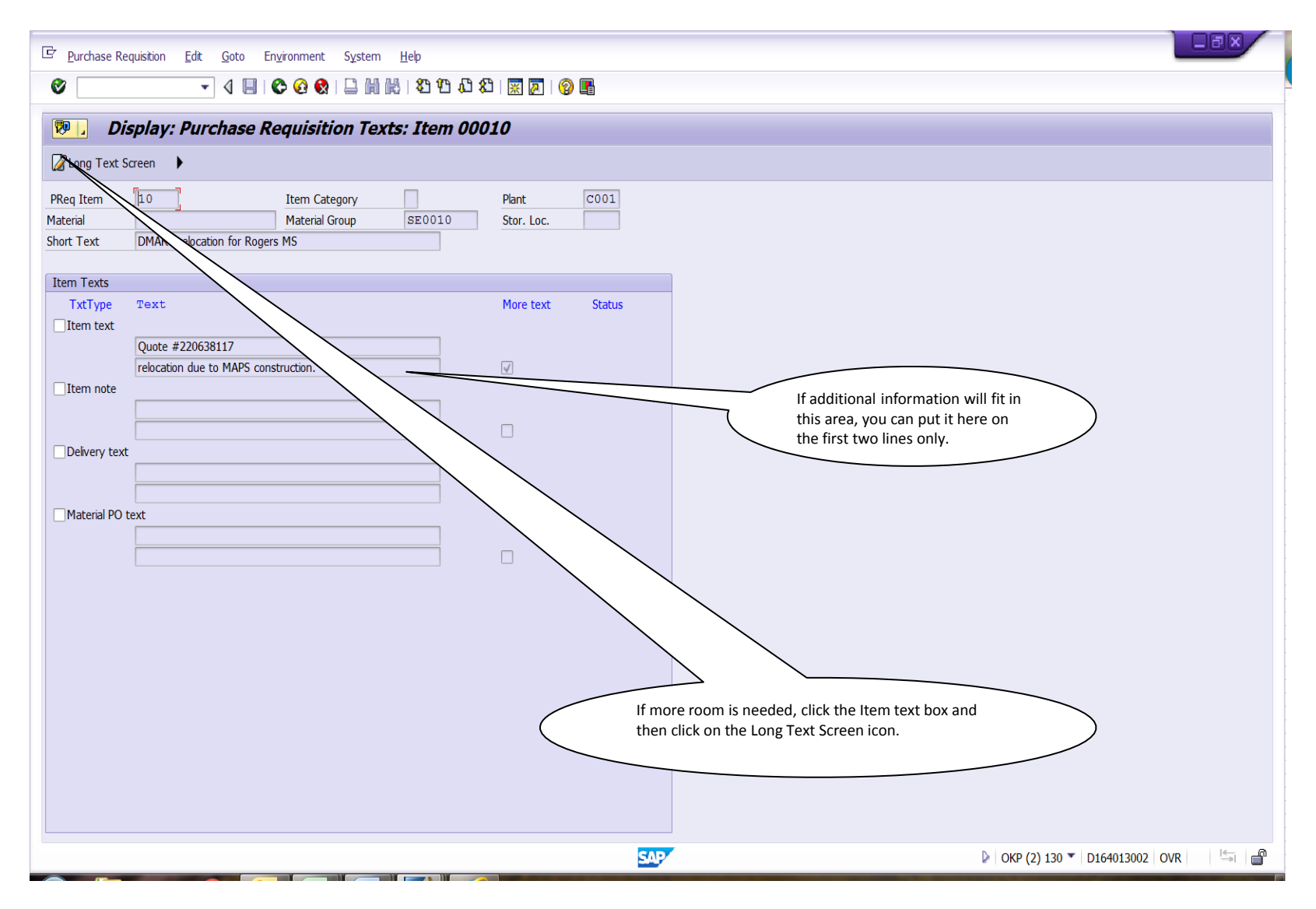

Page | 7

| 5 | Text | Edit | Goto | Format | Insert | System | Hel |
|---|------|------|------|--------|--------|--------|-----|
|   |      |      |      |        |        |        |     |

## 🖉 🔄 🔻 🖞 🔛 🖉 🚱 🔛 🖉 🖓 🔛 🖓 🖏 🖓 関 👰 📑

Ŧ

## 👼 📙 Display Item text: 001019713900010 Language EN

🔂 🗎 🗞 Formats 🛛 🔂 🖓 ¶

Parag.Formats \* Paragraph, left-aligned 🔻 Char.Formats

Quote #220638117 relocation due to MAPS construction.

500 EA GENERAL CABLE 3NP25P24-GY-RGCC-PV-CUT REEL \$267.75 GB Part #: 22065262 UPC #: 07940730808

2 EA SIEMON CO M1-50 CONNECTING BLOCK 50PR \$14.72 GB Part #: 88233966 UPC #: 70041603360

2 EA SIEMON CO MC4LH-9 ORANGE LASTING HINGE CVR \$5.36 GB Part #: 88234016 UPC #: 70041602983

2 EA SIEMON CO S89B MOUNTING BRACKET \$2.80 GB Part #: 88234049 UPC #: 70041605292

1,000 EA GENERAL CABLE XCW-1P24-BL/WH-SGCC \$29.77

100 EA BURNDY LLC CT50300C 50 LB NYLON CABLE TIES MS 3 IN \$8.66 GB Part #: 22072055 UPC #: 78181033256

Total \$329.06¤

• .....

This screen will appear and you can enter all of the information needed. Make sure you only put information that needs to appear on the printed PO. Everything on this screen will print on the finished PO. You can then use the green back button to get back to the requisition and continue on to the next line.

SAP

OKP (2) 130 T D164013002 OVR

5